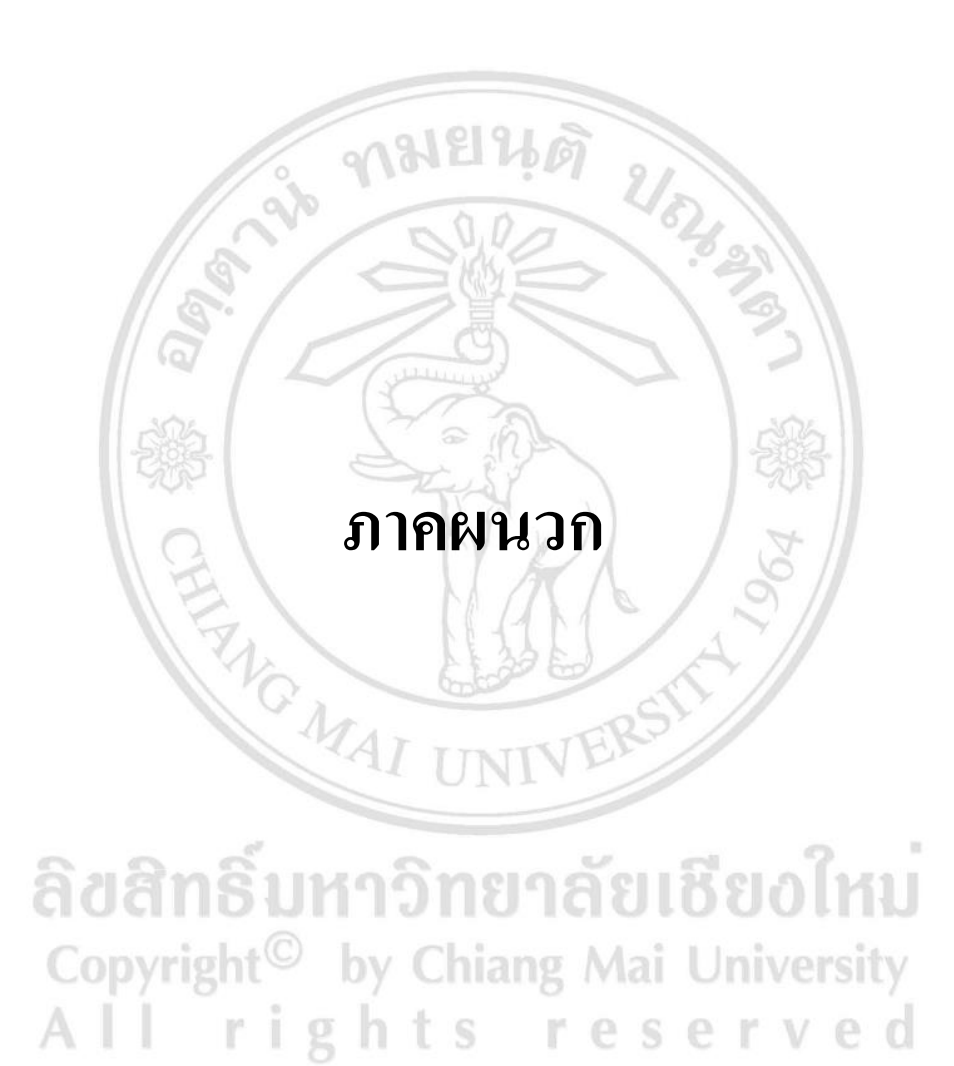

#### ภาคผนวก คู่มือการติดตั้ง

การติดตั้งระบบสารสนเทศด้านการจัดการสินก้าคงคลังของ ห้างหุ้นส่วนจำกัด สแควร์ อินเตอร์เทรด ในส่วนของระบบเซิร์ฟเวอร์จำเป็นต้องมีการติดตั้งโปรแกรมจัดการระบบฐานข้อมูล และโปรแกรมภาษาพีเอชพี ซึ่งโปรแกรมดังกล่าวได้ถูกติดตั้งอยู่ที่เซิร์ฟเวอร์บนระบบปฏิบัติการลิ นุกซ์เรียบร้อยแล้ว โดยผู้ดูแลระบบ ซึ่งมีความต้องการจองระบบคือ

- พีเอสพี (PHP) 5.2.6 ขึ้นไป
- มายแอสคิวแอล (MySQL) 5.0 ขึ้นไป
- อาปาเช่ เวปเซิร์ฟเวอร์ (Apache) 2.5.10 ขึ้นไป
- พีเอสพีมายแอคมิน (phpMyAdmin) 2.10.3 ขึ้นไป การติดตั้งระบบฐานข้อมูล และ โปรแกรม จะมีขั้นตอนดังนี้

## การติดตั้งเซิร์ฟเวอร์จำลอง

การพัฒนาระบบสารสนเทศ ผู้พัฒนาระบบจะมีการใช้คอมพิวเตอร์ส่วนตัวทำการ จำลองเป็นเครื่องเซิร์ฟเวอร์เพื่อใช้ในการพัฒนาระบบแทนการพัฒนาระบบสารสนเทศบนเซิร์ฟเวอร์ จริง เนื่องจากเมื่อมีการแก้ไข ปรับเปลี่ยน ทคลองข้อมูลต่างๆแล้วจะไม่ส่งผลกระทบต่อข้อมูลบน เครื่องเซิร์ฟเวอร์จริง เมื่อทำการทคลองเรียบร้อยแล้วจึงนำไฟล์ทั้งหมคไปใส่ไว้ในเครื่องเซิร์ฟเวอร์ จริงภายหลัง ซึ่งการจำลองเซิร์ฟเวอร์ในครั้งนี้จะใช้โปรแกรมอาปาเช่เวปเซิร์ฟเวอร์ ซึ่งมีขั้นตอนการ ติดตั้งดังนี้

1. ดับเบิ้ลคลิกที่ไฟล์เพื่อทำการติดตั้งโปรแกรม ดังภาพ 1

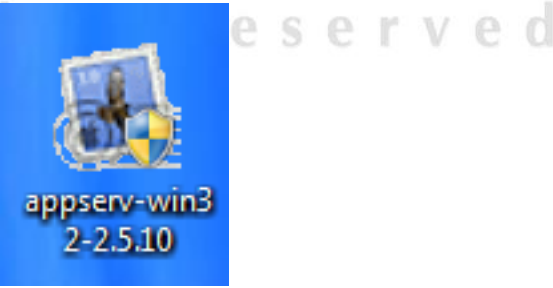

ภาพ 1 แสดงรูปภาพของโปรแกรมที่จะทำการติดตั้ง

g

2. หลักจากคับเบิ้ลคลิกแล้วโปรแกรมจะแสดงคังภาพ 2 ให้ทำการคลิก Next

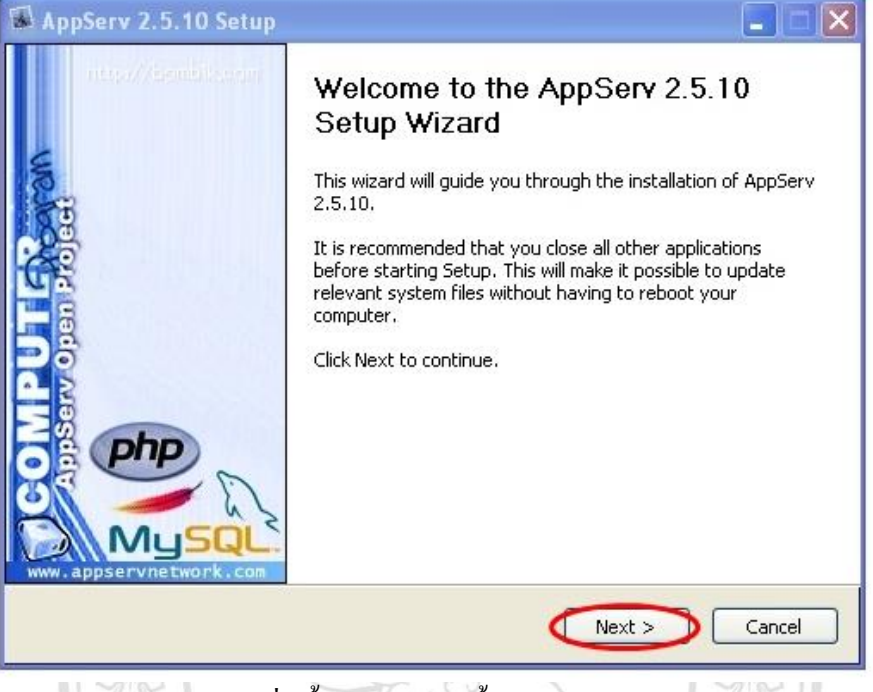

ภาพ 2 แสดงหน้าจอเริ่มขั้นตอนการติดตั้งระบบ

#### 3. จะแสดงหน้าจอข้อกำหนดต่างๆของโปรแกรม ดังภาพ 3 ให้กลิก I Agree

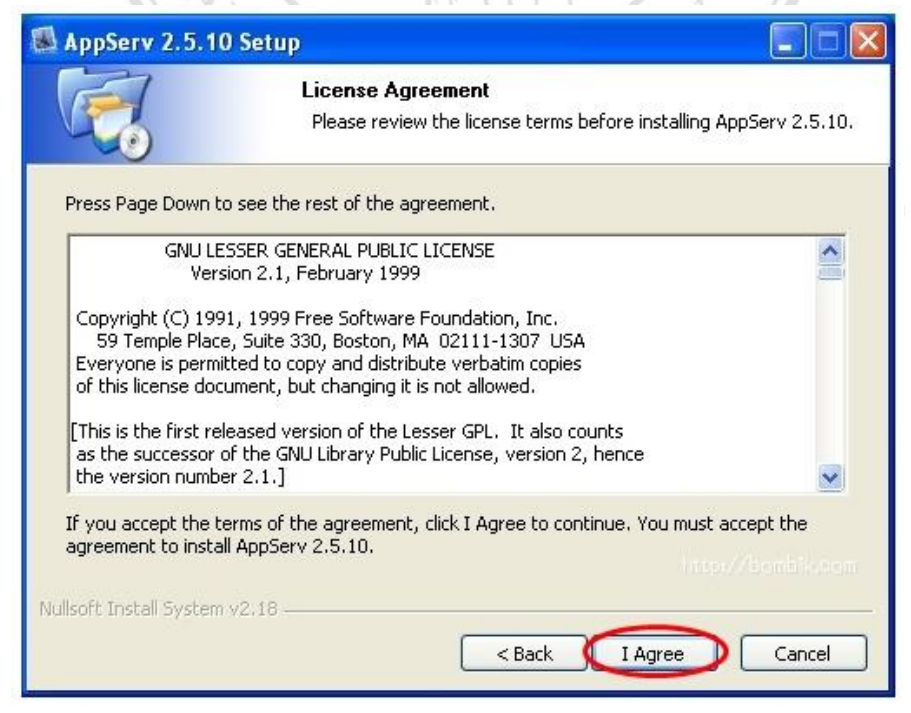

ภาพ 3 แสดงข้อกำหนดต่างๆของโปรแกรม

## 4. เลือกโฟลเคอร์ที่จะจัดเก็บโปรแกรม จากนั้นคลิก Next ดังภาพ4

|                                            |                                                                                                    | - 12                |
|--------------------------------------------|----------------------------------------------------------------------------------------------------|---------------------|
| F                                          | Choose Install Location                                                                                 |                     |
|                                            | Choose the folder in which to install AppSer                                                            | v 2.5.10.           |
| Setup will install Ap<br>Browse and select | pServ 2.5.10 in the following folder. To install in a different another folder. Click Next to continue. | erent folder, click |
|                                            |                                                                                                    |                     |
| โฟลเคอร์ที่จะเก                            | ใปโปรแกรพ )                                                                                             |                     |
| Centination Fold                           | hima                                                                                                    |                     |
| ~                                          |                                                                                                    |                     |
| C: Appserv                                 | L                                                                                                    | browse              |
| Space required: 56                         | 4MB                                                                                                    |                     |
| Space available: 1                         | 1.0GB                                                                                                   |                     |
|                                            |                                                                                                    |                     |
| illicoft Tostall System                    | v2.18                                                                                                   | ~                   |
| and the second second second               |                                                                                                    |                     |
|                                            | < Back Next :                                                                                           | > Cancel            |

ภาพ 4 แสดงการเลือกสถานที่จัดเก็บโปรแกรม

# 5.เลือกโปรแกรมที่จะทำการติดตั้ง ในที่นี้เลือกทั้งหมด แล้วกด Next

| AppServ 2.5.                                                   | 10 Setup 📃 🗖 🔀                                                                                                    |
|----------------------------------------------------------------|----------------------------------------------------------------------------------------------------|
|                                                                | Select Components<br>Select the components you want to install, clear the components<br>you do not want to install. |
| AppServ Pack<br>V Apache<br>V MySQL I<br>V PHP Hys<br>V phpMyA | rage Components<br>HTTP Server<br>Database<br>pertext Preprocessor<br>Isdmin                                        |
| Nullsoft Install Syste                                         | m v2.18<br>< Back Next > Cancel                                                                                     |

ภาพ 5 แสคงการเลือกโปรแกรมที่จะติดตั้ง

| AppServ 2.5.10 Se        | tup                                                                       |        |
|--------------------------|---------------------------------------------------------------------------|--------|
|                          | Apache HTTP Server Information<br>Please enter your server's information. |        |
| Server Name (e.g. w      | ww.appservnetwork.com)                                                    |        |
| localhost                |                                                                           |        |
| Administrator's Email    | Address (e.g. webmaster@gmail.com)                                        |        |
| admin@localhost.co       | m                                                                         |        |
| Apache HTTP Port (D      | efault : 80)<br>กระก Server Name<br>และ Email ของ Adm                     | in)    |
| soft Install System v2.1 | 8                                                                         | Cancel |

## 6. ทำการกรอกข้อมูลกรอกข้อมูลเซิร์ฟเวอร์ตามภาพ 6 หลังจากนั้นคลิก Next

ภาพ 6 แสดงการกรอกข้อมูลเซิร์ฟเวอร์

# 7. ตั้งค่ารหัสการเข้าใช้งานเซิร์ฟเวอร์ หลังจากนั้นคลิก Install ดังภาพ 7

| 👪 AppServ 2.5.10 Setup                                                 |        |
|------------------------------------------------------------------------|--------|
| MySQL Server Configuration<br>Configure the MySQL Server instance.     |        |
| Please enter Root password for MySQL Server.                           |        |
| Enter root password                                                    | _      |
| ••••                                                                   |        |
| Re-enter root password                                                 | ROOL   |
| ••••                                                                   | านอ่าง |
| MySQL Server Setting<br>Character Sets and Collations<br>UTF-8 Unicode |        |
| Old Password Support (PHP MySQL API function.)                         |        |
| Nullsoft Install System v2.18<br><br>                                  | Cancel |

ภาพ 7 แสดงหน้าจอการตั้งค่ารหัสการเข้าใช้งานเซิร์ฟเวอร์

## 8. รอจนกว่าจะทำการติดตั้งเสร็จ ดังภาพ 8

|                              | N 2012                                               | and the second diversion of the second diversion of th |
|------------------------------|------------------------------------------------------|----------------------------------------------------------------------------------------------------|
| (Find                        | Installing                                           |                                                                                                    |
| <u> </u>                     | Please wait while AppServ 2.5.10 is being installed. |                                                                                                    |
| Extract: gds32.dll           |                                                      |                                                                                                    |
|                              |                                                      |                                                                                                    |
| Show details                 |                                                      |                                                                                                    |
|                              | (รรณาครั้งกลังค.ศ.)                                  |                                                                                                    |
|                              | a parting ray s Lacolia M                            |                                                                                                    |
|                              |                                                      |                                                                                                    |
|                              |                                                      |                                                                                                    |
|                              |                                                      |                                                                                                    |
|                              |                                                      |                                                                                                    |
|                              |                                                      |                                                                                                    |
|                              |                                                      |                                                                                                    |
| ullsoft Install System v2.18 | HESSAWED HERS                                        |                                                                                                    |
| ullsoft Install System v2.18 | < Back Next > Canc                                   | el                                                                                                    |

## 9. เมื่อทำการติดตั้งเสร็จ จะให้เลือกเริ่มใช้งานโปรแกรมดังภาพ 9 หลังจากนั้นกด

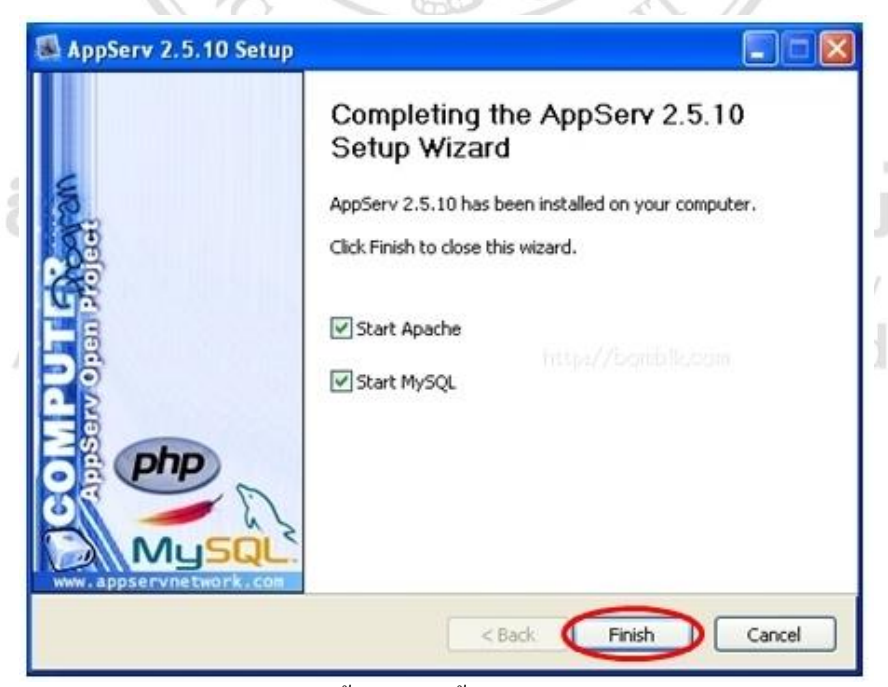

ภาพ 9 แสดงหน้าจอเสร็จสิ้นการติดตั้งโปรแกรม

#### Finish

10. การเข้าใช้งานโปรแกรม เปิคโปรแกรมบราวซ์เซอร์ (Browser) แล้วพิมพ์ http://localhost/phpmyadmin เพื่อเข้าใช้งานโปรแกรมคังภาพ 10

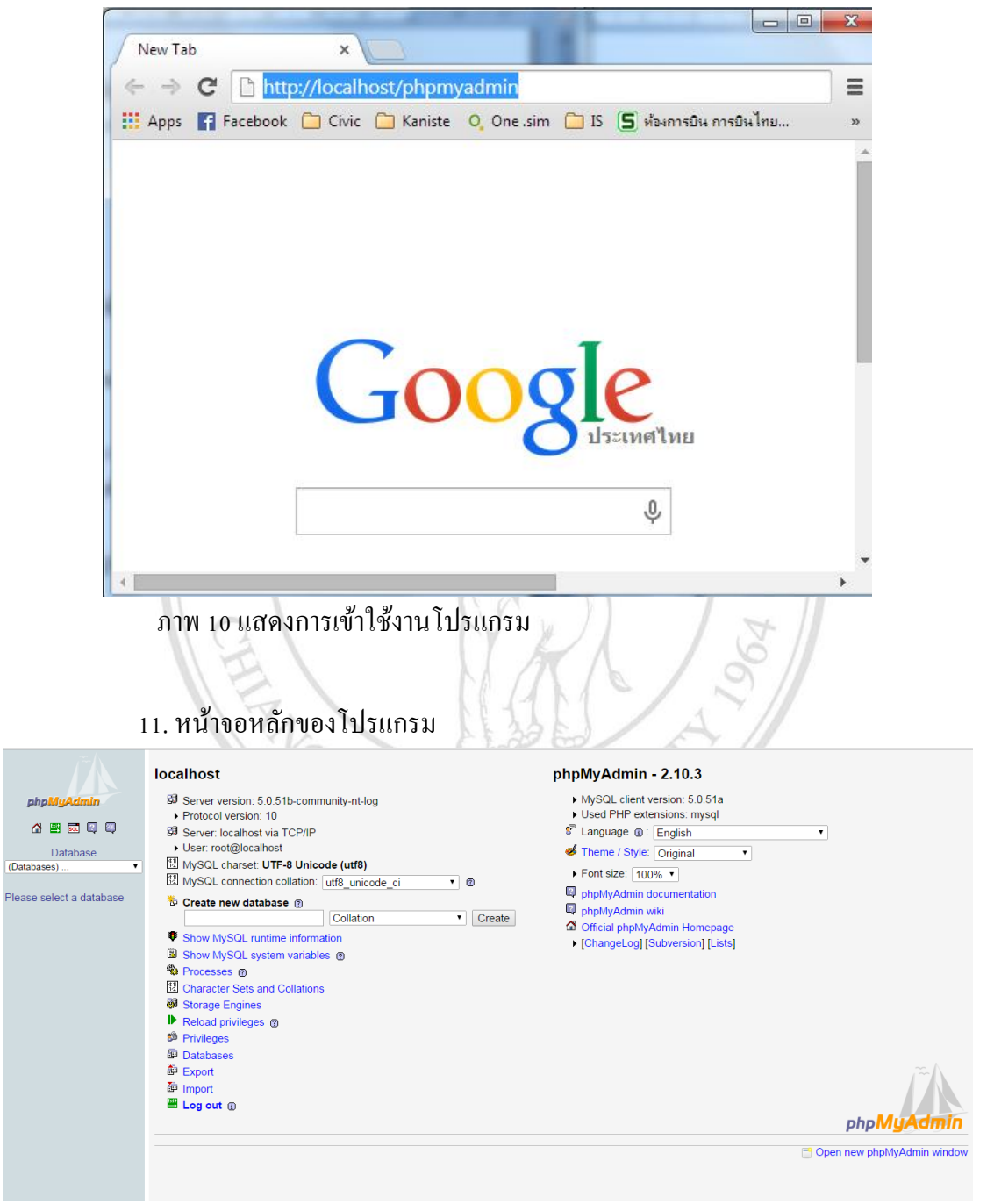

ภาพ 11 แสดงหน้าจอหลักของโปรแกรม

#### สร้างฐานข้อมูล

สร้างระบบฐานข้อมูลตามที่ได้ออกแบบไว้เพื่อใช้เก็บและเรียกใช้งานข้อมูลทั้งหมด ของระบบ มีขั้นตอนดังนี้

1. เปิดโปรแกรมที่ใช้ในการจัดการระบบฐานข้อมูลมายแอสคิวแอล ในที่นี้ใช้ โปรแกรมพีเอสพีมายแอดมิน (phpMyAdmin)

2. ทำการสร้างฐานข้อมูล โดยเข้ารหัสแบบ UTF-8 ดังภาพ 13 แล้วกด Create

3. หลังจากนั้นนำเข้าฐานข้อมูลโดยเลือกฐานข้อมูลที่สร้างขึ้นและเลือกไฟล์ inventory\_db.sql หลังจากนั้นกดปุ่ม Go ดังภาพ 14

4. หลักจากการนำเข้าฐานข้อมูลเรียบร้อยจะปรากฏหน้าจอ ดังภาพ 15 เป็นอันเสร็จ ขั้นตอนการติดตั้งระบบฐานข้อมูล

|                                                                                                    | localhost                                                                                                    | phpMyAdmin - 2.10.3                                                                                                    |
|----------------------------------------------------------------------------------------------------|----------------------------------------------------------------------------------------------------|----------------------------------------------------------------------------------------------------|
| phpMyAdmin                                                                                                    | B Server version: 5.0.51b-community-nt-log                                                                                                    | MySQL client version: 5.0.51a                                                                                                    |
| phpMyAdmin<br>C Patabase<br>mysql (17)<br>Database<br>mysql (17)<br>C Database<br>mysql (17)<br>C Database<br>mysql (17)<br>C Database<br>mysql (17)<br>C Database<br>mysql (17)<br>C Database<br>mysql (17)<br>C Database<br>mysql (17)<br>C Database<br>mysql (17)<br>C Database<br>Mysql (17)<br>C Database<br>Mysql (1 | B       Server version: 5.0.51b-community-nt-log         ▶ Protocol version: 10         B       Server localhost via TCP/IP         ▶ User: root@localhost         If MySQL charset: UTF-8 Unicode (utf8)         If MySQL connection collation: [utf8_unicode_ci • 0         Create new database 0         Collation • Collation • Create         Show MySQL runtime information         Show MySQL system variables 0         Processes 0         Character Sets and Collations         Wistorage Engines         ▶ Reload privileges 0         Privileges         B         Protocesses | <ul> <li>MySQL client version: 5.0.51a</li> <li>Used PHP extensions: mysql</li> <li>Tanguage @: [English</li> <li>Font size: 100%</li> <li>Font size: 100%</li> <li>phpMyAdmin documentation</li> <li>phpMyAdmin wiki</li> <li>Official phpMyAdmin Homepage</li> <li>(ChangeLog) [Subversion] [Lists]</li> </ul> |
| un                                                                                                    | 해 Import<br>쪽 Log out ①                                                                                                    | php <mark>MyAdmin</mark>                                                                                                    |

ภาพ 13 หน้าจอหลักแสดงการใช้งาน phpMyAdmin ในการสร้างระบบฐานข้อมูล

| 513                                                                                                    |                                                                                                    |
|----------------------------------------------------------------------------------------------------|----------------------------------------------------------------------------------------------------|
| <i>ب</i> تہ (                                                                                                    | gi Server: localhost ► @ Database: mysql                                                                                                    |
|                                                                                                    | 😭 Structure 🛛 SQL 🔎 Search 🕞 Query 👸 Export 📓 Import 👷 Operations 🌧 Privileges 🔀 Drop                                                                                                    |
| phpMyAdmin                                                                                                    |                                                                                                    |
| 🔥 📰 🔜 🔍 🔍                                                                                                    | Import                                                                                                    |
| Database                                                                                                    | File to import-                                                                                                    |
| mysql (17) 🔹                                                                                                    | Location of the text file Choose File No file chosen (Max: 81,920KiB)                                                                                                    |
| mysql (17)                                                                                                    | Character set of the file: utf8 •<br>Imported file compression will be automatically detected from: None, gzip, zip                                                                                                    |
| clumns_priv db func help_category help_keyword help_relation help_topic help_topic help | Partial import<br>Partial import<br>Partial import |
| b proc<br>proc_priv<br>tables_priv<br>time_zone_leap_second<br>time_zone_transition<br>time_zone_transition_type<br>user                                                                                                    | Format of imported file<br>© SQL<br>SQL compatibility mode<br>©                                                                                                    |
|                                                                                                    | Go                                                                                                    |
|                                                                                                    | C Open new phpMyAdmin window                                                                                                    |

ภาพ 14 การนำเข้าไฟล์ ระบบฐานข้อมูล

|                 | 11 o | tructure 👷 SQL 🔎 Searc                 | h | ⊸ <mark>Qu</mark> | ery | 🚑 E) | port | <b>a</b> | Import % O | perations | n Privileges    | Drop      |         |
|-----------------|------|----------------------------------------|---|-------------------|-----|------|------|----------|------------|-----------|-----------------|-----------|---------|
| pMyAdmin        |      | Table                                  |   |                   | Ac  | tion |      |          | Records 🕖  | Туре      | Collation       | Size      | Overhea |
|                 |      | columns_priv                           |   | ß                 |     | 34   | Ĩ    | ×        | 0          | MyISAM    | utf8_bin        | 1.0 KiB   |         |
|                 |      | db                                     |   | ß                 |     | 346  | 1    | ×        | 2          | MyISAM    | utf8_bin        | 4.9 KiB   |         |
| Database        |      | func                                   |   | 5                 | 12  | 34   | 1    | ×        | 0          | MyISAM    | utf8_bin        | 1.0 KiB   |         |
| ql (17) 🔹       |      | help_category                          |   | 6                 |     | 34   | 1    | ×        | 36         | MyISAM    | utf8_general_ci | 23.4 KiB  |         |
|                 |      | help_keyword                           |   | ß                 |     | 34   | 1    | ×        | 401        | MyISAM    | utf8_general_ci | 91.1 KiB  |         |
|                 |      | help_relation                          |   | r                 |     | 34   | 1    | ×        | 825        | MyISAM    | utf8_general_ci | 23.3 KiB  |         |
| _priv           |      | help_topic                             |   | r                 |     | 34   | 1    | ×        | 475        | MyISAM    | utf8_general_ci | 355.9 KiB |         |
|                 |      | host                                   | i | ß                 | 12  | 34   | T    | ×        | 0          | MyISAM    | utf8_bin        | 1.0 KiB   |         |
| egory           |      | proc                                   |   | ß                 | 12  | 34   | T    | ×        | 0          | MyISAM    | utf8_general_ci | 1.0 KiB   |         |
| tion            |      | procs_priv                             | i | ß                 | 12  | 346  | T    | ×        | 0          | MyISAM    | utf8_bin        | 1.0 KiB   |         |
| с               |      | tables_priv                            |   | ß                 | 12  | 34   | T    | ×        | 0          | MyISAM    | utf8_bin        | 1.0 KiB   |         |
| A.              |      | time_zone                              | i | ß                 | 12  | 346  | T    | ×        | 0          | MyISAM    | utf8_general_ci | 1.0 KiB   |         |
| v               |      | time_zone_leap_second                  |   | ß                 |     | 34   | T    | ×        | 0          | MyISAM    | utf8_general_ci | 1.0 KiB   |         |
| leap_second     |      | time_zone_name                         |   | ß                 | 12  | 30   | Ĩ    | ×        | 0          | MyISAM    | utf8_general_ci | 1.0 KiB   |         |
| name            |      | time_zone_transition                   |   | 1                 |     | 34   | Ĩ    | ×        | 0          | MyISAM    | utf8_general_ci | 1.0 KiB   |         |
| transition_type |      | time_zone_transition_type              |   | ß                 | 12  | 34   | Ĩ    | ×        | 0          | MyISAM    | utf8_general_ci | 1.0 KiB   |         |
|                 |      | user                                   |   | 6                 |     | 34   | 1    | ×        | 5          | MyISAM    | utf8_bin        | 2.3 KiB   |         |
|                 |      | 17 table(s)                            |   |                   | S   | ım   |      |          | 1,744      | MyISAM    | utf8_general_ci | 511.9 KiB | 0       |
|                 | t_   | Check All / Uncheck All With selected: |   |                   |     |      |      |          |            |           |                 |           |         |

ภาพ 15 แสดงหน้าจอเมื่อทำการสร้างฐานข้อมูลเรียบร้อย

#### ติดตั้งโปรแกรมพีเอชพี (PHP)

เป็นส่วนของโปรแกรมที่ใช้ติดต่อกับผู้ใช้ทั้งหมดของระบบการจัดการสินก้ำคงคลัง ของ ห้างหุ้นส่วนจำกัด สแควร์อินเตอร์เทรด ซึ่งจะทำการกัดลอกข้อมูลทั้งหมดไปไว้ที่เซิร์ฟเวอร์ของ กิจการ โดยใช้ FTP หรือการกัดลอกโดยตรง ดังภาพ 16

| ftp://squarein@ftp       | o.squareintertrade.com:2002 -    | FileZilla                         |               |                 |     | Contraction of the local division of the local division of the loc | and the second | A Country of Country |                |              | 2 (8)     | 25 |
|--------------------------|----------------------------------|-----------------------------------|---------------|-----------------|-----|----------------------------------------------------------------------------------------------------|----------------|----------------------|----------------|--------------|-----------|----|
| แพ้ม แก้ไข มุมมอง        | เ โอนท่าย แม่ข่าย บุ๊คมาร์ค      | ช่วยเหลือ มีรุ่นใหม่ที่พร้อมใช้งา | ul            |                 |     |                                                                                                    |                |                      |                |              |           |    |
| 1 - 1 - 1                | 🖵 😫 🐰 阔 💺 🛷                      | 🗉 🕂 🕈 🖪                           |               |                 |     |                                                                                                    |                |                      |                |              |           |    |
| โฮสด์:                   | ข้อผู้ใช้:                       | รทัสผ่าน:                         | พอร์ด:        | เชื่อมต่อต่วน 🔻 |     |                                                                                                    |                |                      |                |              |           |    |
| ารคอบสนอง:               | 200 Type set to I                |                                   |               |                 | _   |                                                                                                    |                |                      |                |              |           |    |
| ารคอบสนอง:               | 227 Entering Passive Mode (61, 1 | 9,249,216,140,61).                |               |                 |     |                                                                                                    |                |                      |                |              |           |    |
| าดง:<br>ารคอบสนอง:       | 150 Opening BINARY mode data     | connection for file list          |               |                 |     |                                                                                                    |                |                      |                |              |           |    |
| ารคอบสนอง:               | 226 Transfer complete            |                                   |               |                 |     |                                                                                                    |                |                      |                |              |           |    |
| e nuz:                   | ana ini ia cecanalitate isaa     |                                   |               |                 | -   |                                                                                                    |                |                      |                |              |           | _  |
| ก็ตั้งในเครื่อง: C:\User | s\Sitthichath\Desktop\Square We  | 6 V2.0\                           |               |                 | •   | ที่ตั้งระธะใกล: /                                                                                                    |                |                      |                |              |           |    |
|                          | Square Web V2.0                  |                                   |               |                 | ^   | ·                                                                                                    |                |                      |                |              |           |    |
|                          | Wordpress-3.5.2-th     Documents |                                   |               |                 |     |                                                                                                    |                |                      |                |              |           |    |
|                          | Downloads                        |                                   |               |                 |     |                                                                                                    |                |                      |                |              |           |    |
|                          | Favorites                        |                                   |               | -               | - 1 |                                                                                                    |                |                      |                |              |           |    |
|                          | 🙀 Links                          |                                   |               |                 | -   |                                                                                                    |                |                      |                |              |           |    |
| สถไฟล์                   |                                  | แก้ไขอ่าสอเมือ                    |               |                 | - i | สีกไฟล์                                                                                                    | านวลไฟล์       | านิตไฟล์             | แก้ไขอ่าสอเมือ | ant          | เอ้าหลงใด |    |
| 1                        |                                  |                                   |               |                 |     | 1                                                                                                    |                |                      |                |              |           | 1  |
| Image                    | File folder                      | 1/1/2557 0:38:56                  |               | Ľ               | 1   |                                                                                                    |                | File folder          | 10/3/2552      | drwxr-xr-x   | fto fto   |    |
| Library                  | File folder                      | 19/12/2556 11:42:41               |               |                 |     | aphp.                                                                                                    |                | File folder          | 14/9/2557 18:1 | drwxrwx      | ftp ftp   |    |
| contact_us.html          | 2,854 Chrome HTN                 | IL 19/12/2556 11:30:37            |               |                 |     | backups                                                                                                    |                | File folder          | 11/8/2552      | drwx         | ftp ftp   |    |
| dy_carpet_catal          | 2,302 Chrome HTN                 | L 19/12/2556 11:30:37             |               |                 |     | lo domains                                                                                                    |                | File folder          | 10/3/2552      | drwxxx       | ftp ftp   |    |
| dy_dimond_cata           | . 2,298 Chrome HTM               | IL 19/12/2556 11:30:37            |               |                 |     | 鷆 imap                                                                                                    |                | File folder          | 10/3/2552      | drwxrwx      | ftp ftp   |    |
| 💿 dy_glitter_catalo      | 2,300 Chrome HTN                 | IL 19/12/2556 11:30:37            |               |                 |     | public_html                                                                                                    |                | File folder          | 27/11/2556     | Investventex | ftp ftp   |    |
| 💿 dy_grand_catalo        | . 2,299 Chrome HTN               | L 19/12/2556 11:30:37             |               |                 |     | .bash_logout                                                                                                    | 33             | BASH_LOGOUT File     | 10/3/2552      | -rw-rr       | ftp ftp   |    |
| 📀 dy_granite_catal       | 2,300 Chrome HTN                 | L 19/12/2556 11:30:37             |               |                 | -   | And and a                                                                                                    | 176            | DACLI DROFTLE FIL-   | 10/2/2552      |              | 4.4.      | F. |
| 39 ไฟล์ และ 2 ไดเรกทะ    | ส ขนาดราม: 10,745,059 ไปต์       |                                   |               |                 |     | 4 ไฟล์ และ 6 ไดเรกทอจิ ขนาดร                                                                                                    | าม: 367 ไบท์   |                      |                |              |           |    |
| ไฟล์ในเครือง/แม่ข่าย     | พิศทาง ไฟล์ระ                    | ยะไกล                             | ขนาด ลำลับดว. | สถานะ           |     |                                                                                                    |                |                      |                |              |           | -  |
|                          |                                  |                                   |               |                 |     |                                                                                                    |                |                      |                |              |           |    |
|                          |                                  |                                   |               |                 |     |                                                                                                    |                |                      |                |              |           |    |
|                          |                                  |                                   |               |                 |     |                                                                                                    |                |                      |                |              |           |    |
|                          |                                  |                                   |               |                 |     |                                                                                                    |                |                      |                |              |           |    |
| ดิวไฟล์ โอนต่ายล้ม       | เหลว โอนอ่ายสำเร็จ               |                                   |               |                 |     |                                                                                                    |                |                      |                |              |           |    |
|                          |                                  |                                   |               |                 |     |                                                                                                    |                |                      | F              | E farme da   |           |    |

ภาพ 16 แสดงการคัคลอกข้อมูลไปยังเซิร์ฟเวอร์ของกิจการ

# ประวัติผู้เขียน

| ชื่อ – นามสกุล   | เรืออากาศโ                | ทสิทธิฉัตร ศรีปุณยาภิคุปต์                                                                                                    |
|------------------|---------------------------|----------------------------------------------------------------------------------------------------|
| วัน เดือน ปีเกิด | 24 มกราคม                 | J 2530                                                                                                    |
| ประวัติการศึกษา  | พ.ศ.2545<br>พ.ศ.2549      | สำเร็จการศึกษาชั้นมัธยมศึกษาตอนต้น โรงเรียนเทพศิรินทร์<br>สำเร็จการศึกษาชั้นมัธยมศึกษาตอนปลาย โรงเรียนเตรียม                                               |
|                  | W.Pl.2553                 | ทหาร<br>สำเร็จการศึกษาปริญญาตรี วิทยาศาสตรบัณฑิต สาขา<br>คอมพิวเตอร์ โรงเรียนนายเรืออากาศ                                                                  |
| ประวัติรับราชการ | พ.ศ.2553-พ<br>พ.ศ.2554-บั | .ศ.2554 นายทหารวิเคราะห์และพัฒนาระบบ แผนกวิเคราะห์<br>และพัฒนาระบบ กองบังคับการ กรมช่างอากาศ<br>ัจจุบัน นายทหารกำหนดงาน แผนช่างอากาศ กองเทคนิค<br>กองบิน41 |

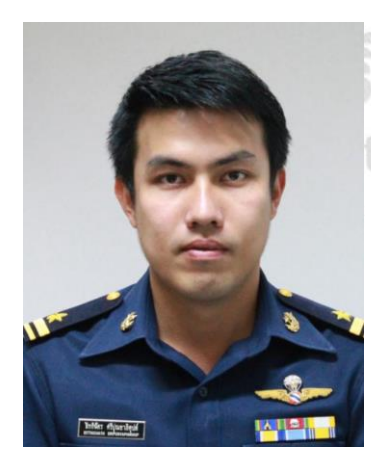

ร<mark>ับหาวิทยาลัยเชียงใหม่</mark> t<sup>©</sup> by Chiang Mai University ights reserved